## 

## Microsoft Edge でダウンロードする方法について

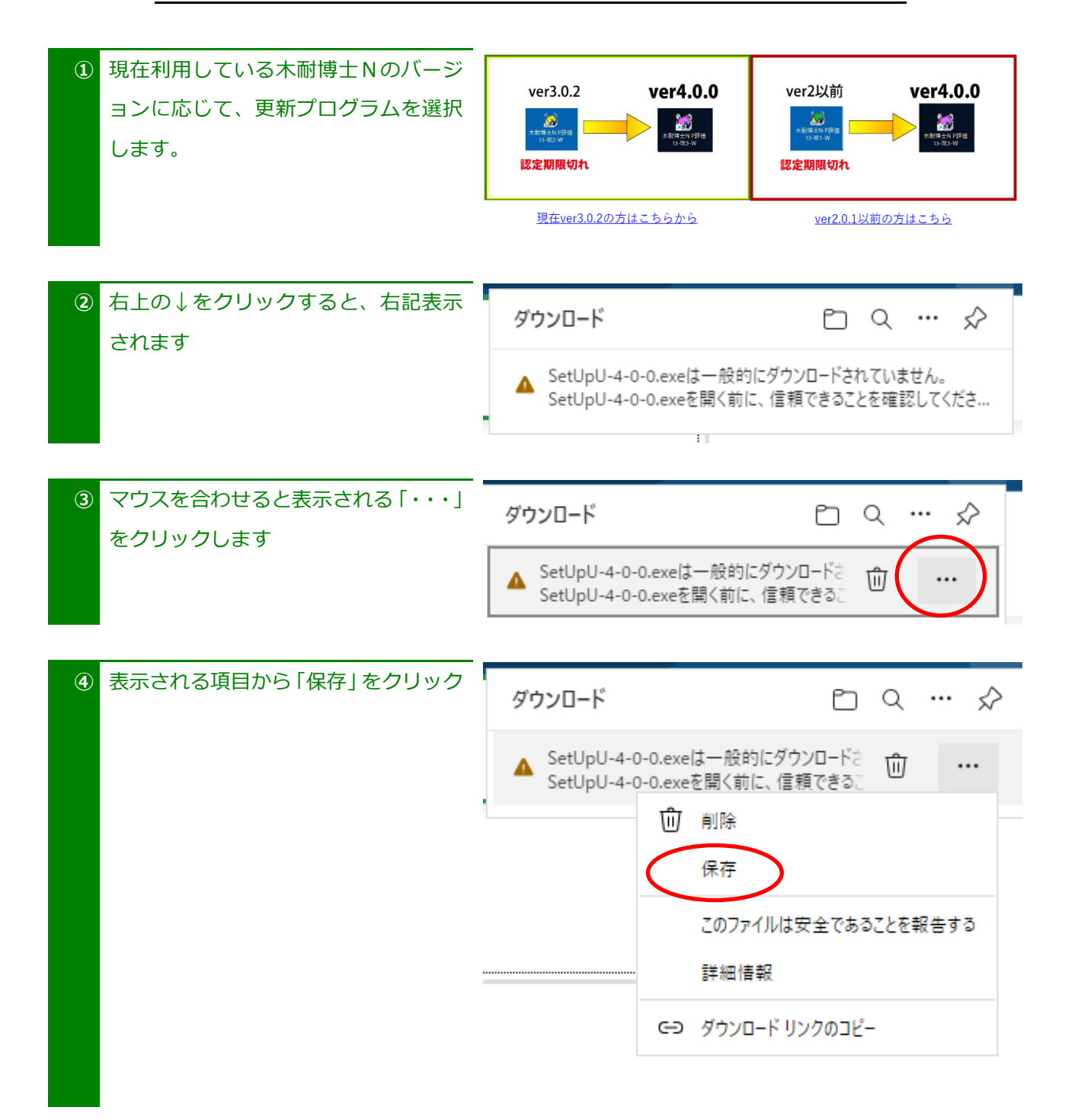

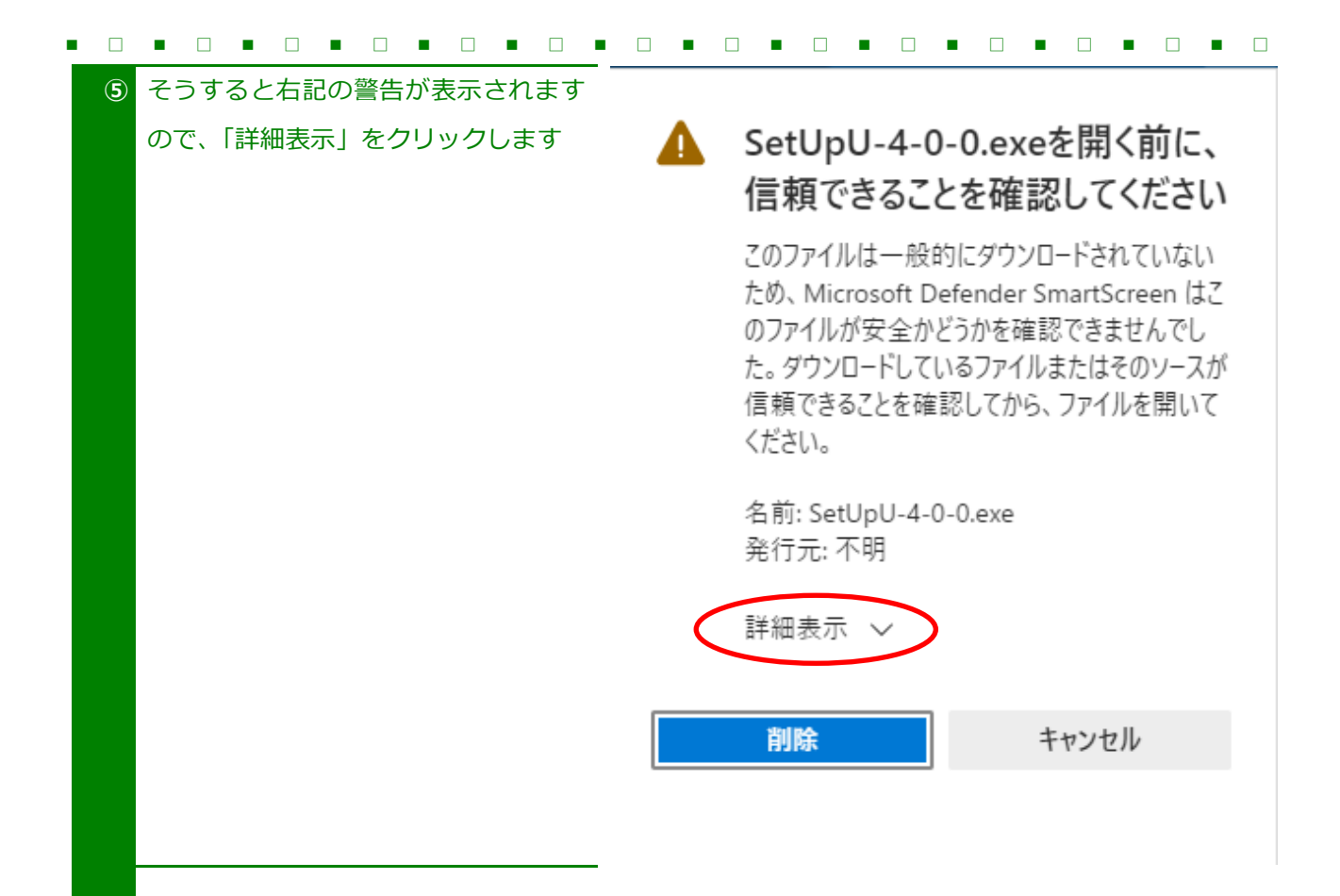

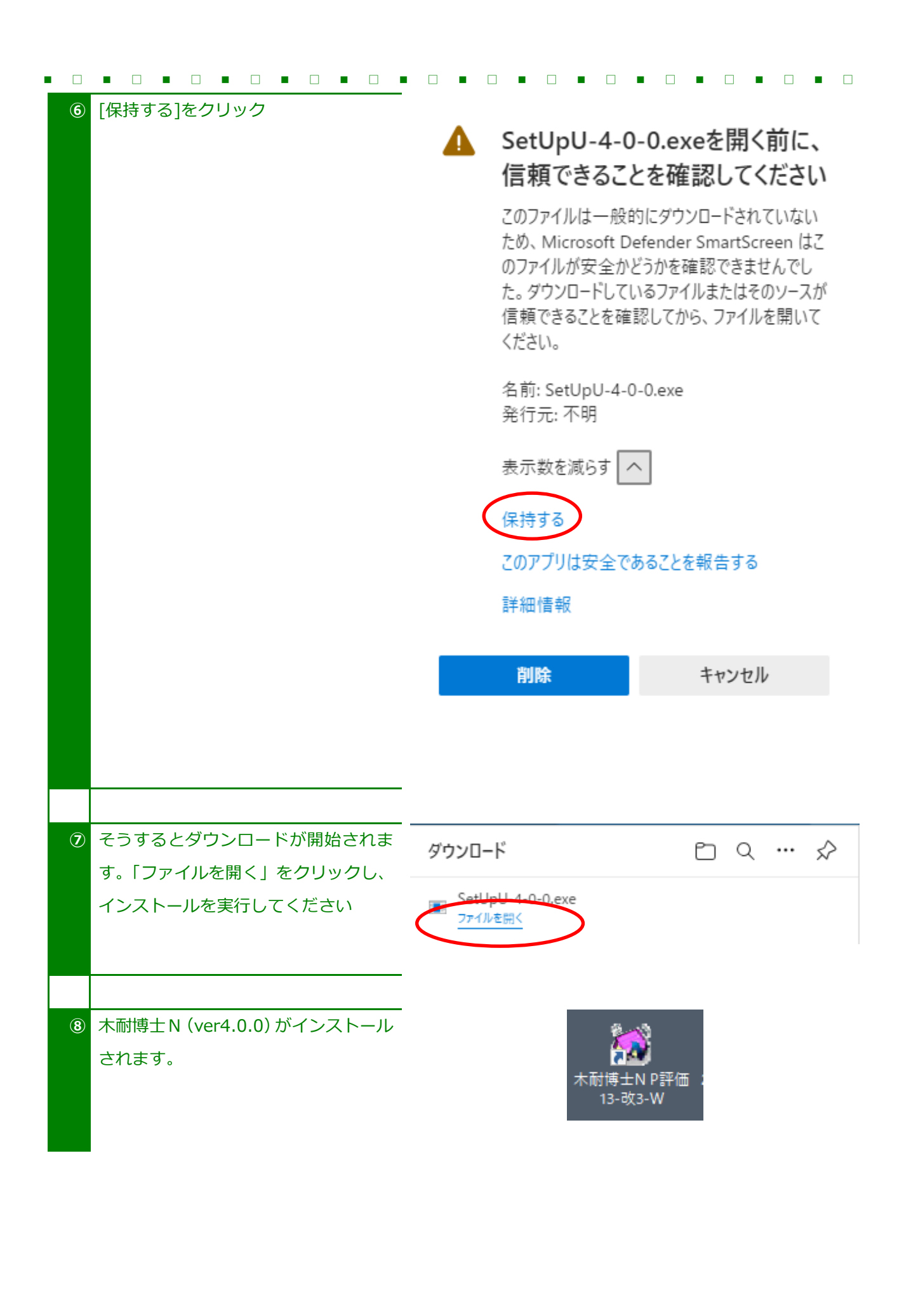